#### API Connect ผ่าน LoopBack

ติดตั้ง LoopBack 3.x in Windows 10

<u> คำเตือน</u>: LoopBack ไม่รองรับ Node.js รุ่นก่อนหน้า 4.x

- ติดตั้ง Node.js
  - 1. ทำการดาวน์โหลด Node.js ที่ <u>https://nodejs.org/en/download/</u>

#### 2. เลือก Windows Installer

Latest LTS Version: 10.16.0 (includes npm 6.9.0)

Download the Node.js source code or a pre-built installer for your platform, and start developing today.

| LTS<br>Recommended For Most User             | 'S                | Current<br>Latest Features |                      |  |
|----------------------------------------------|-------------------|----------------------------|----------------------|--|
| Windows Installer                            | macOS Installer   |                            | Source Code          |  |
| node-v10.18.0-x84 msi                        | node-v10.16.0.pkg |                            | node-v10.18.0.tar.gz |  |
| Windows Installer (.msi)                     | 32-bit            |                            | 64-bit               |  |
| Windows Binary (.zip)                        | 32-bit            |                            | 64-bit               |  |
| macOS Installer (.pkg)                       |                   | 64-bit                     |                      |  |
| macOS Binary (.tar.gz)                       |                   | 64-bit                     |                      |  |
| Linux Binaries (x64)                         | 64-bit            |                            |                      |  |
| Linux Binaries (ARM)                         | ARMv6             | ARMv7                      | ARMv8                |  |
| Source Code                                  | Υ.                | node-v10.16.0.tar.gz       |                      |  |
| dejs.org/dist/v10.16.0/node-v10.16.0-x64.msi |                   |                            |                      |  |

- 3. คลิก node.js ที่คาวน์โหลด เพื่อติดตั้ง
- 4. ทำการ คลิก next

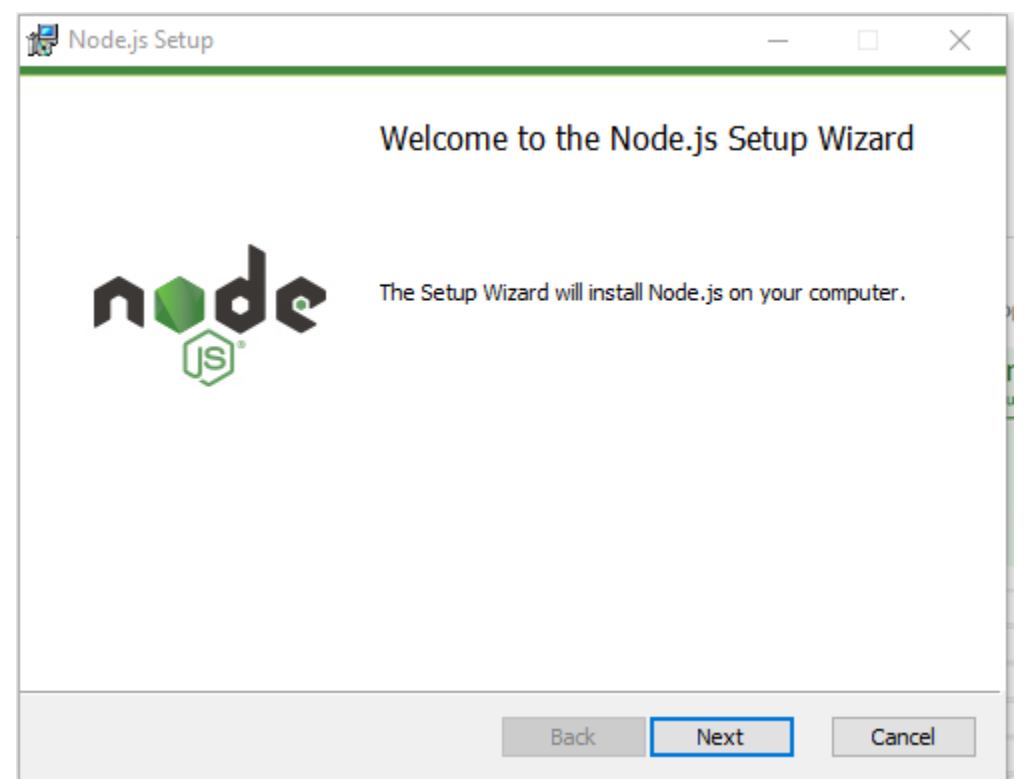

5. ติดเลือก I Accept the terms in the License Agreement

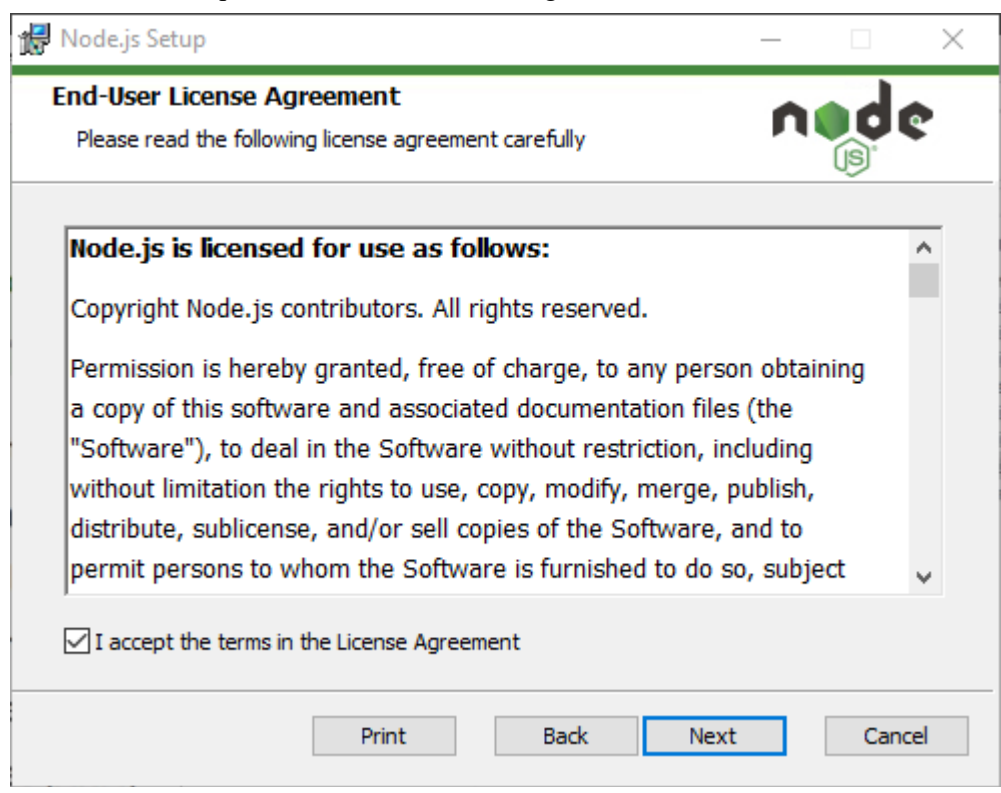

# 6. จะแสดง โฟลเดอร์ ที่ติดตั้ง จากนั้นคลิก Next

| 🕷 Node.js Setup                                                          | — |      | $\times$ |
|--------------------------------------------------------------------------|---|------|----------|
| Destination Folder<br>Choose a custom location or click Next to install. | n | •de  | •        |
| Install Node.js to:                                                      |   |      |          |
| C:\Program Files\nodejs\<br>Change                                       |   |      |          |
|                                                                          |   |      |          |
|                                                                          |   |      |          |
| Back Next                                                                | t | Cano | el       |

7. จะแสดงตัวติดตั้งต่าง หลังจากนั้นคลิก Next

| Node.js Setup                      |                                                                                     |                                                             | _                                                                                    |                                    | ×  |
|------------------------------------|-------------------------------------------------------------------------------------|-------------------------------------------------------------|--------------------------------------------------------------------------------------|------------------------------------|----|
| Custom Setup<br>Select the way you | u want features to be installed.                                                    |                                                             | ń                                                                                    | d                                  | 2  |
| Click the icons in t               | he tree below to change the wa                                                      | y features v                                                | vill be installed.                                                                   |                                    |    |
|                                    | ode.js runtime<br>om package manager<br>nline documentation shortcuts<br>dd to PATH | Install th<br>(node.ex                                      | e core Node.js<br>(e).                                                               | runtime                            |    |
| <                                  | >                                                                                   | This feat<br>hard driv<br>subfeatu<br>subfeatu<br>hard driv | ture requires 24<br>ve. It has 2 of 2<br>ures selected. T<br>ures require 20k<br>ve. | MB on you<br>2<br>he<br>(B on your | r  |
|                                    |                                                                                     |                                                             |                                                                                      | Browse.                            |    |
| Reset                              | Disk Usage                                                                          | Back                                                        | Next                                                                                 | Cano                               | el |

# 8. จะขึ้นหน้า Install คลิกปุ่ม Install

| 😽 Node.js Setup                                                                                        |                            | _            |     | $\times$ |
|----------------------------------------------------------------------------------------------------|----------------------------|--------------|-----|----------|
| Ready to install Node.js                                                                               |                            | ń            |     | ¢        |
| Click Install to begin the installation. Click Back installation settings. Click Cancel to exit the wi | to review or chan<br>zard. | ge any of yo | ur  |          |
|                                                                                                    |                            |              |     |          |
|                                                                                                    |                            |              |     |          |
| Back                                                                                                   | : 🗣 In:                    | stall        | Can | cel      |

 จะมี Pop-up แสดงคำถาม "ต้องการอนุญาตให้แอปนี้ทำการเปลี่ยนแปลงกับอุปกรณ์ของคุณ หรือไม่" ให้ทำการ คลิกปุ่ม Yes เพื่อติดตั้ง

| User Account Control                                                 | ×                    |
|----------------------------------------------------------------------|----------------------|
| Do you want to allow th<br>changes to your device                    | his app to make<br>? |
| Node.js                                                              |                      |
| Verified publisher: Node.js Fou<br>File origin: Hard drive on this c | ndation<br>omputer   |
| Show more details                                                    |                      |
| Yes                                                                  | No                   |
|                                                                      |                      |

# 10. ระบบกำลังทำการติดตั้ง

| 🖟 Node.js Setup                                      | - |      | $\times$ |
|------------------------------------------------------|---|------|----------|
| Installing Node.js                                   | n | d    | 2        |
| Please wait while the Setup Wizard installs Node.js. |   |      |          |
| Status: Generating script operations for action:     |   |      |          |
|                                                      |   |      |          |
|                                                      |   |      |          |
|                                                      |   |      |          |
|                                                      |   |      |          |
| Back Next                                            |   | Cano | el       |

11. เมื่อติดตั้งเสร็จเรียบร้อยแล้วให้ทำการ คลิกที่ปุ่ม Finish

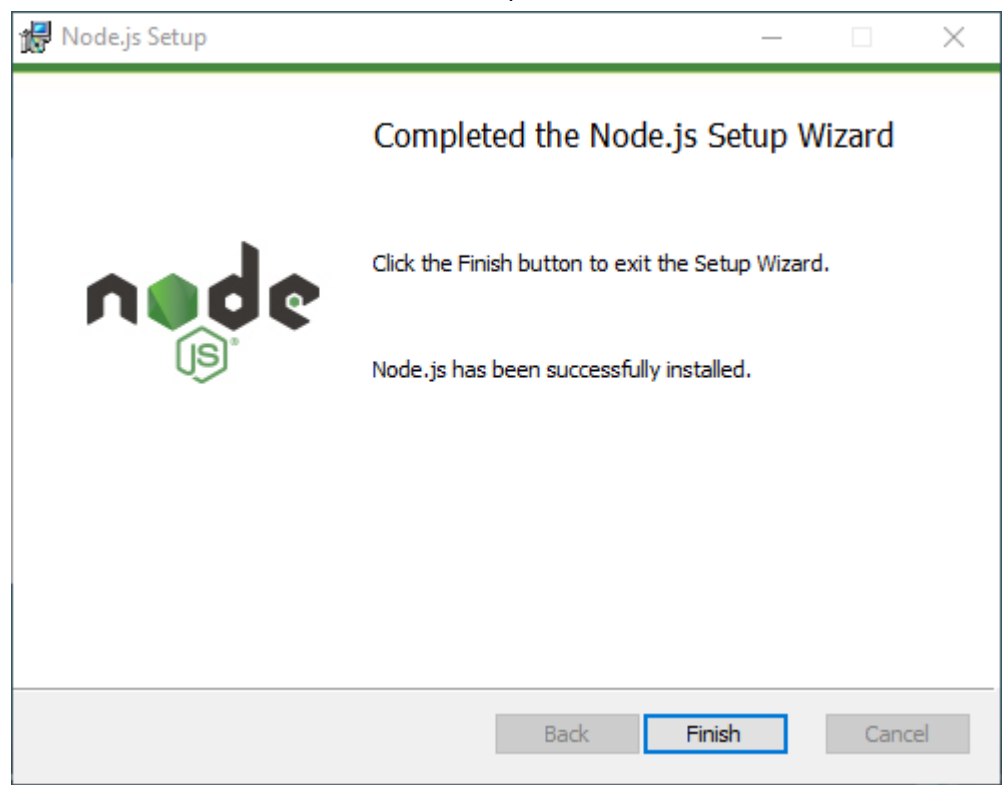

12. จากนั้นไปที่ Windows เลือก Command Prompt เพื่อทำการทคสอบ Node.js ว่าติดตั้งเรียบร้อย หรือไม่

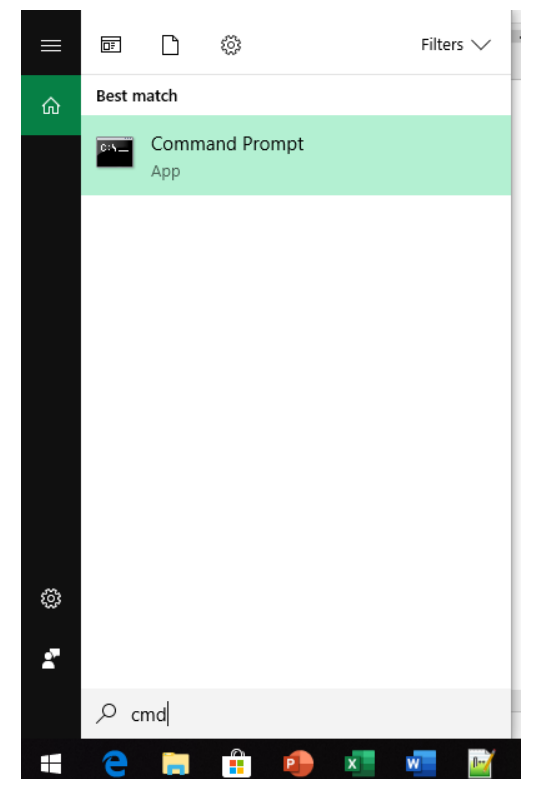

### ทดสอบ Node.js ว่าติดตั้งเรียบร้อยหรือไม่

### <u>คำสั่ง</u>

node -v

- node -v คือ แสดงเวอร์ชั่น ถ้าแสดงเวอร์ชั่นขึ้นมา แสดงว่าติดตั้งเรียบร้อยแถ้ว

npm -v

- npm -v คือ แพ็กเกจเมเนเจอร์ ถ้าแสดงเวอร์ชั่นหมายถึงว่าเราติดตั้งเสร็จเรียบร้อยแล้ว

where node

- where node คือ ดู โฟลเดอร์ที่เรียกใช้ Node

| Command Prompt - node                                                                              | _ | $\times$ |
|----------------------------------------------------------------------------------------------------|---|----------|
| Microsoft Windows [Version 10.0.17134.765]<br>(c) 2018 Microsoft Corporation. All rights reserved. |   | ^        |
| C:\Users\BIEW>node -v<br>v10.16.0                                                                  |   |          |
| C:\Users\BIEW BIEW>npm −v<br>6.9.0                                                                 |   |          |
| C:\Users\BIEW BIEW>where node<br>C:\Program Files\nodejs\node.exe                                  |   |          |

# 2. ติดตั้งเกรื่องมือ LoopBack

- 2.1. ติดตั้งเครื่องมือ LoopBack CLI
  - 1. ไปที่ <u>https://loopback.io/</u>
  - 2. ที่ LoopBack 3 (Active LTS) คลิกเลือก Get started

| he Node.js API Framework                                               |
|------------------------------------------------------------------------|
| LoopBack 3<br>(Active LTS)<br>Get started   Docs<br>Get started   Docs |
| Check out how to Test Your APIs                                        |

3. Copy คำสั่งติดตั้ง LoopBack CLI

| E LoopBack Gettin                                    | g started Examples  | Docs Resources | Contributing B | log 🖸 Star 12,716 |                    |
|------------------------------------------------------|---------------------|----------------|----------------|-------------------|--------------------|
| Getting started                                      |                     |                |                |                   |                    |
| Install<br>Assuming you have already installed Node. |                     |                |                |                   |                    |
| Install the LoopBack CLI tool.                       | \$ npm install -g l | oopback-cli    |                |                   |                    |
|                                                      |                     |                |                |                   | Cookie Preferences |

# 4. ในการติดตั้งเครื่องมือ LoopBack command-line interface (CLI) ให้ป้อนคำสั่ง: แล้วกดปุ่ม

Enter

npm install -g loopback-cli

| as npm                                                                                                    | -                          |            | ×            |
|----------------------------------------------------------------------------------------------------|----------------------------|------------|--------------|
| Microsoft Windows [Version 10.0.17134.765]<br>(c) 2018 Microsoft Corporation. All rights reserved.                                                                                                    |                            |            |              |
| C:\Users\BIEW BIEW>npm install -g loopback-cli<br>npm WARN deprecated swagger-ui@2.2.10: No longer maintained, please upgrade to swagger-ui@3.<br>[] / fetchMetadata: sill resolveWithNewModule pify@3.0.0 checking installable status                                                                                                    |                            |            |              |
|                                                                                                    |                            |            |              |
|                                                                                                    |                            |            |              |
|                                                                                                    |                            |            |              |
|                                                                                                    |                            |            |              |
| ■ Command Prompt<br>Hierosoft Windows [Version 10.0.17134.765]<br>(c) 2018 Microsoft Corporation. All rights reserved.                                                                                                    |                            | - 0        | *<br>×       |
| C:\Users\BIEW BIEW>npm install -g loopback-cli<br>npm UARN deprecated swagger-ui@2.2.10: No longer maintained, please upgrade to swagger-ui@3.<br>C:\Users\BIEW BIEW\AppData\Roaming\npm\lb -> C:\Users\BIEW BIEW\AppData\Roaming\npm\node_modules\loopback-cli\bin\loopback-cli.js                                                                                                    |                            |            |              |
| > strong-ursa@0.11.0 install C:\Users\BIEW\AppData\Roaming\npm\node_modules\loopback-cli\node_modules\strong-ursa<br>> node-gyp rebuild                                                                                                    |                            |            |              |
| C:\Users\BIEW\AppData\Roaming\npm\node_modules\loopback~cli\node_modules\strong-ursa>if not defined npm_config_node_gyp (node "C:\Program Fi<br>\npm\node_modules\npm-lifecycle\node-gyp-bin\\\\node_modules\node-gyp\bin\node-gyp.js" rebuild ) else (node "C:\Program Files\nodejs\node_mo<br>node-gyp\bin\node-gyp.js" rebuild )                                                                                                    | les\nodejs\<br>dules\npm\r | \node_modu | ules<br>les∖ |
| gyp ERR: configure error<br>gyp ERR: stack Error: Can't find Python executable "python", you can set the PYTHON env variable.<br>gyp ERR: stack at PythonFinder.failNoPython (C:\Program Files\nodejs\node_modules\npm\node_modules\npm\node_modules\node-gyp\lib\configure.js:484:19)<br>gyp ERR: stack at PythonFinder. <anonymous> (C:\Program Files\nodejs\node_modules\npm\node modules\npm\node modules\npde-gyp\lib\configure.js:509:16)<br/>gyp ERR: stack at C:\Program Files\nodejs\node_modules\graceful-fs\polyfills.js:282:31<br/>gyp ERR: stack at FSReqWrap.oncomplete (fs.js:153:21)</anonymous> |                            |            |              |
| gyp EHR: System windows NI U.0.17134<br>gyp EHR: Command "C:\Vprogram Files\\node_is\\node.modules\\node_modules\\npm\\node_modules\\npm\\node_gyp\\bin\\node-gyp.js" "<br>gyp EHR: cwd C:\Users\BIEW BIEW\AppData\Roaming\npm\node_modules\loopback-cli\node_modules\strong-ursa<br>gyp EHR! node -y v10.16.0<br>gyp EHR! node -gyp -v v3.8.0<br>gyp EHR! not ok                                                                                                    |                            |            |              |
| <pre>&gt; core-js@2.6.9 postinstall C:\Users\BIEW hppData\Roaming\npm\node_modules\loopback-cli\node_modules\core-js</pre> > node scripts/postinstall    echo "ignore"                                                                                                    |                            |            |              |
| Thank you for using core-js ( https://github.com/zloirock/core-js ) for polyfilling JavaScript standard library!                                                                                                    |                            |            |              |
| The project needs your help! Please consider supporting of core-js on Open Collective or Patreon:<br>> https://opencollective.com/zloirock<br>> https://www.patroor.com/zloirock                                                                                                    |                            |            |              |
| Also, the author of core-js ( ${\rm https://github.com/zloirock}$ ) is looking for a good job -)                                                                                                    |                            |            |              |
| npm 👬 optional SKIPPING OPTIONAL DEPENDENCY: strong-ursa@0.11.0 (node_modules\loopback-cli\node_modules\strong-ursa):npm 👬 optional SKIPPIN<br>strong ursa@0.11.0 install: node-gyp rebuild<br>npm 👬 optional SKIPPING OPTIONAL DEPENDENCY: Exit status 1                                                                                                    | G OPTIONAL                 | DEPENDEN   | CY:          |
| + loopback~cli65.0.2                                                                                                    |                            |            |              |

5. คำสั่งเครื่องมือพร้อมคำอธิบายเพิ่มเติม LoopBack CLI :

https://loopback.io/doc/en/lb3/Command-line-tools.html

## 2.2. ติดตั้งชุดเครื่องมือผู้พัฒนา IBM API Connect

 ในการติดตั้งชุดเครื่องมือสำหรับนักพัฒนา IBM API Connect v5 ให้ป้อนคำสั่ง: แล้วกดปุ่ม Enter

npm install -g apiconnect

|                                                                                                    |                | -       |           |
|----------------------------------------------------------------------------------------------------|----------------|---------|-----------|
| ea apm<br>Microsoft Windows [Version 10.0.17134.765]<br>(c) 2018 Microsoft Corporation. All rights reserved.                                                                                                    | _              | U       | ^         |
| C:\Users\BIEW DHEW Dypm install -g apiconnect<br>nym dikt deprecated @ngular/http@2.4.10: Switch to @angular/common/http - see https://angular.io/guide/http<br>nym dikt deprecated angular-ui-router@0.2.18: This nym package 'angular-ui-router' has been renamed to '@uirouter/angularjs'. Please update your package.js<br>://ui-router.github.io/blog/uirouter-scoped-packages/<br>i | on. S<br>ularj | iee htt | ips<br>ie |

- 2. รอจนกว่าจะคำเนินการติดตั้งเสร็จ
- หากต้องการแสดงเวอร์ชั่นที่ติดตั้งปัจจุบันให้ป้อนกำสั่ง :

apic -v

 สำหรับข้อมูลเพิ่มเติมที่ต้องการดู และ ติดตั้ง API Connect Developer Toolkit : <u>https://www.ibm.com/support/knowledgecenter/SSFS6T/com.ibm.apic.toolkit.doc/tapim\_cli\_</u>

<u>install.html</u>